## Honeywell Home

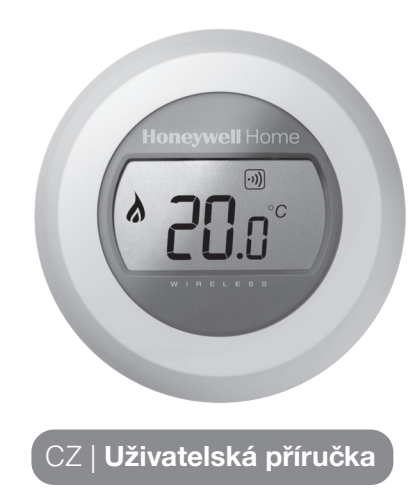

ednozónový termostat

Y87RFC

### Nastavení požadované teploty

1. Na displeji je zobrazena naměřená pokojová teplota.

Pro nastavení požadované teploty otáčejte prstencem doleva (snížení) nebo doprava (zvýšení). Každé cvaknutí znamená změnu o 0,5°C.

Snížení noční teploty

Nastavením termostatu na nižší teplotu v noci, nebo pokud

snížení o 5°C, konkrétní hodnota závisí na způsobu

vytápění a úrovni tepelné izolace vašeho domova.

nejste přítomni, budete šetřit energii. Obecně se doporučuje

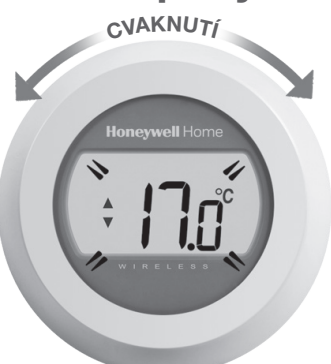

2. Po pěti vteřinách se opět zobrazí naměřená pokojová teplota. Termostat poté bude co možná nejpřesněji udržovat vámi požadovanou teplotu.

Její nastavení můžete kdykoli zkontrolovat otočením prstence o jedno cvaknutí doprava nebo doleva. Nastavená požadovaná teplota bude několik vteřin blikat, poté se opět zobrazí naměřená pokojová teplota.

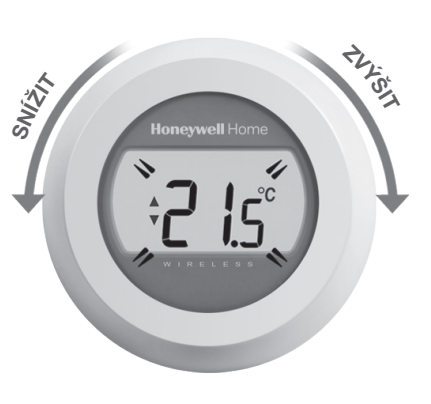

### Výměna baterií

Baterie by měly být vyměněny, jakmile se zobrazí symbol **I**.

Sejměte tělo termostatu z elektroinstalační desky a vložte 2 nové alkalické AA baterie na místo původních. Poté vraťte tělo termostatu zpět na elektroinstalační desku.

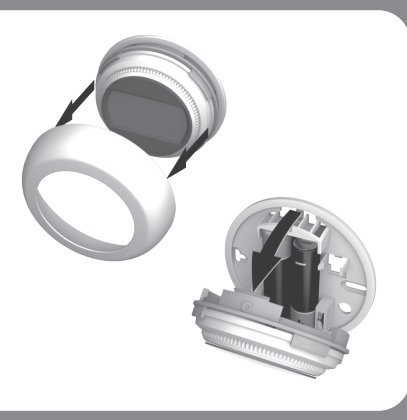

### Seznamte se s displejem

| Ukazatel nastavené teploty<br>Znamená, že hodnota na displeji je vámi<br>nastavená požadovaná teplota, nikoliv<br>naměřená pokojová teplota. | <b></b> |
|----------------------------------------------------------------------------------------------------|---------|
| Topení zapnuto<br>Znamená, že teplota pokoje vyžaduje<br>dotápění. Kotel by měl topit nebo se<br>v cyklech zapínat a vypínat.                |         |
| Spojení se spínací jednotkou<br>Znamená, že je termostat úspěšně<br>spojen s kotlovou spínací jednotkou.                                     | •)))    |

Spojení s internetovou bránou (volitelná) Znamená, že je termostat úspěšně spoien s vaší internetovou bránou.

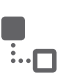

### Řešení problémů

#### Vvbité baterie

Objeví-li se na displeji tento symbol, je nutná okamžitá výměna baterií.

Napájení termostatu přerušeno

Zůstane-li displej po instalaci zhasnutý, ověřte, zda jste odstranili izolační pásku zpod baterií, nebo zkuste baterie vyměnit za nové.

#### Chyba rádiové komunikace

Pokud blikají tyto symboly, může být problém v komunikaci se spínací jednotkou. Nejprve ověřte, zda je napájení spínací jednotky v pořádku. Pokud není chyba zde, obraťte se na servisní firmu.

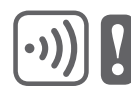

#### Vadný termostat

Pokud se zobrazí tento symbol, termostat vykazuje závadu a potřebuje vyměnit.

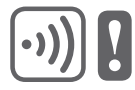

### Dálkové ovládání

Termostat lze ovládat dálkově, je-li připojen k bezdrátové internetové bráně (typ RFG100).

- 1. Jakmile je termostat spárován s internetovou bránou, zobrazí se symbol Connected.
- Při dálkové změně teploty se kolem symbolu Connected zobrazí čtvercové ohraničení.

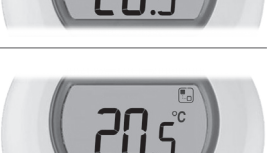

3. Další symboly a jejich význam:

#### Symbol hodin: provoz podle dálkově nastaveného časového programu, nebo dočasného dálkového přenastavení.

Symbol zámku: teplota byla dálkově přenastavena natrvalo.

Symbol VYPNUTO: termostat byl dálkově vypnut (teplota je nastavena na hodnotu vypnuto).

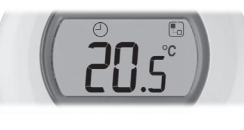

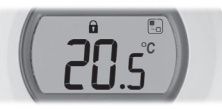

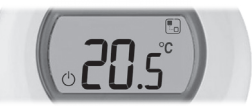

4. Hodnotu požadované teploty lze kdykoliv ověřit otočením prstence o jedno cvaknutí. Dalším otáčením požadovanou teplotu změníte. Tím zrušíte veškerá nastavení, provedená z mobilního zařízení, není-li ovšem zobrazen symbol zámku.

# Spárování vašeho termostatu s internetovou bránou RFG100 (\*)

\* Nutné pouze v případě, že jste zakoupili bránu zvlášť. Pokud byla součástí sady s termostatem, spárování již bylo provedeno ve výrobě.

Chcete-li ovládat termostat dálkově, nebo jej provozovat v časovém programu, musíte termostat spárovat s internetovou bránou Honeywell RFG100 (v prodeji i samostatně). Postupujte přitom podle pokynů instalační příručky v balení RFG100; v příslušné fázi párování postupujte dále podle následujících pokynů:

1. Aktivujte párovací režim stisknutím a podržením pravé dotykové zóny na cca 10 sekund.

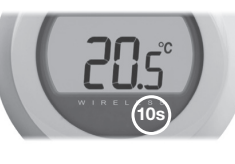

 Opět krátce stiskněte pravou dotykovou zónu pro odeslání párovacího signálu. Symboly •)) a Lo budou blikat, dokud spárování neproběhne.

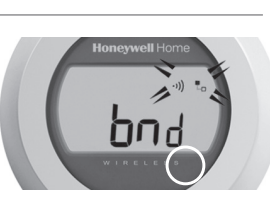

 Při dobrém příjmu se poté rozsvítí zelená LED kontrolka
na bráně, což potvrzuje úspěšné spárování.

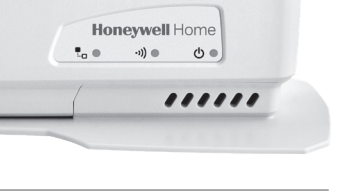

 Po spárování se na termostatu zobrazí na několik vteřin ukazatel síly signálu mezi oběma zařízeními (1 = nejslabší, 5 = nejsilnější).

Poté se objeví standardní obrazovka včetně symbolu o funkčního spojení termostatu a brány.

 V pokynech pro RFG100 zjistíte, jak založit vlastní on-line účet a stáhnout naši aplikaci do vašeho chytrého telefonu.

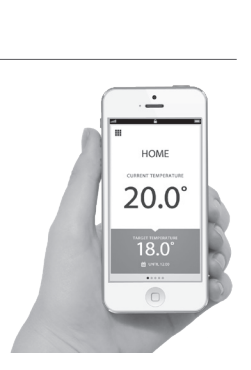

RESIDEO V Parku 2326/18 148 00 Praha 4 Tel: 242 442 111

kancelář Morava: Jiřího z Poděbrad 29 787 01 Šumperk Tel/fax: 583 211 404

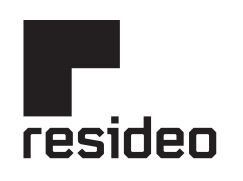

Pittway Sarl, Z.A. La Pièce 4, 1180 Rolle, Switzerland

www.resideo.com Country of origin : UK

© 2020 Resideo Technologies, Inc. All rights reserved. The Honeywell Home trademark is used under license from Honeywell International Inc. This product is manufactured by Resideo Technologies, Inc. and its affiliates.